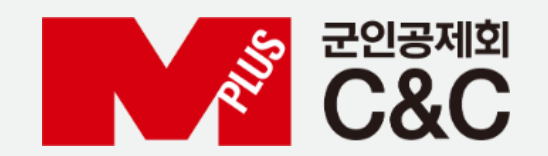

# 군 복무 중 학점취득 수강신청 안내 (모바일)

신청 절차

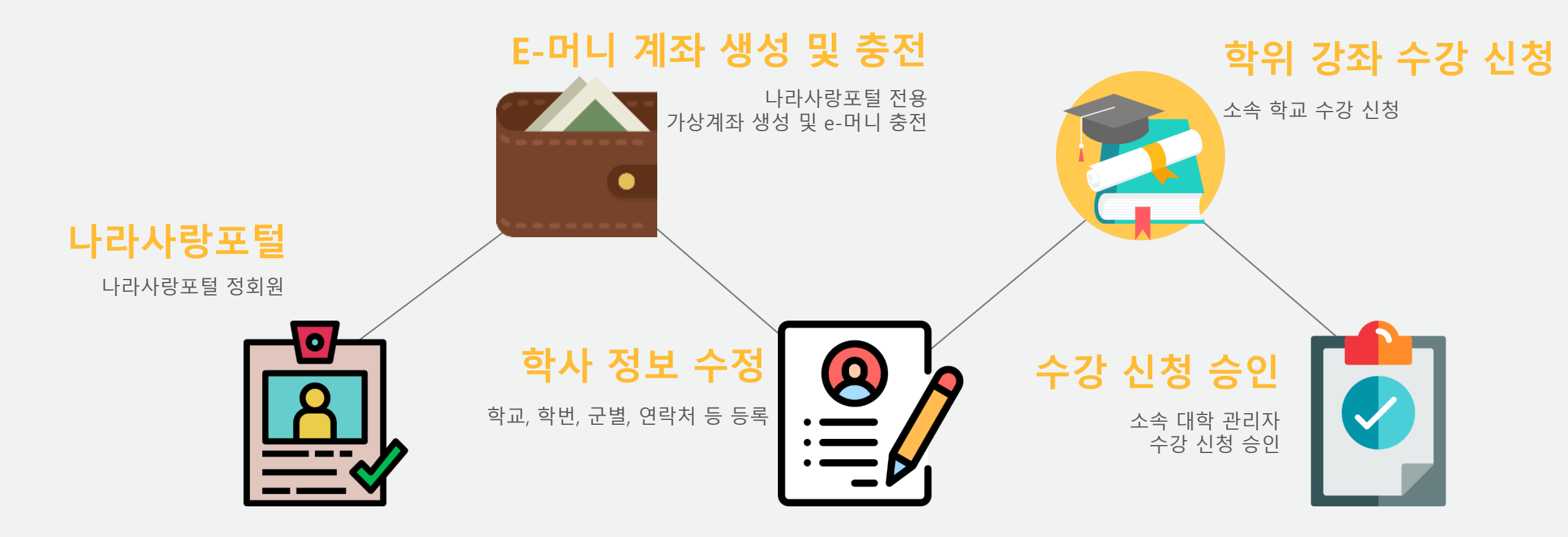

### 수강 신청

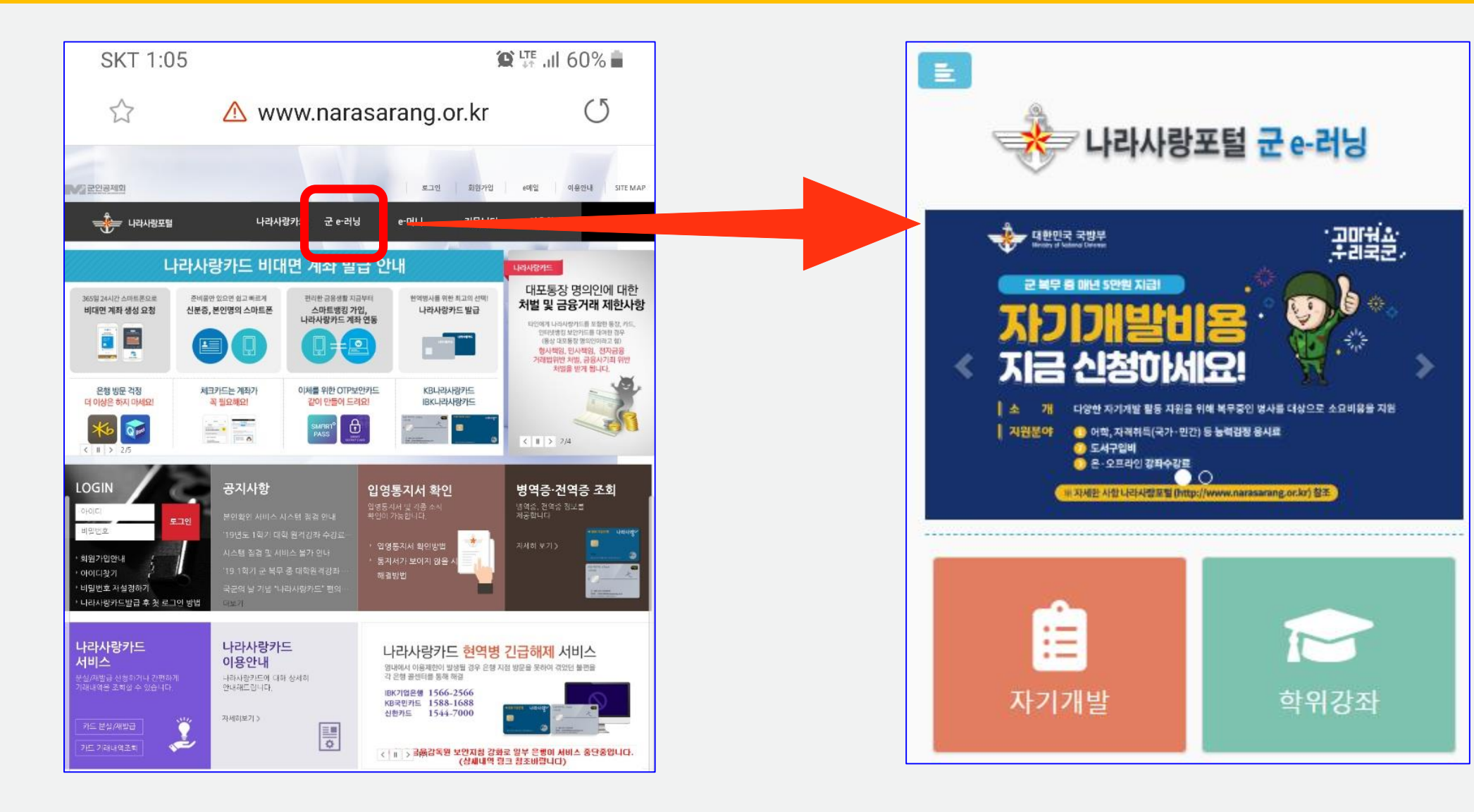

1. 나라사랑포털 접속 및 로그인 (네이버, 다음, 구글에서 '나라사랑포털''검색) > 군 e-러닝 클릭 2. 아이디 : 나라사랑카드 전면 @ 앞 숫자 / 비밀번호(최초) : 주민번호 앞 6자리(생년월일)

#### 1. 학위강좌 클릭 -> 하단 강좌명, 수강신청 클릭하면 신청페이지로 이동

| ■<br>↓라사랑포털 군 e-러닝              |                                   | ■<br>● 나라사랑포털 군 e-러닝                                                     |                                          |
|---------------------------------|-----------------------------------|--------------------------------------------------------------------------|------------------------------------------|
|                                 |                                   | 수강신청<br>유성주님의 2019년 2학기 개설강좌 입니다.<br>학칙을 숙지 하신 후 수강신청 하기 바랍니다<br>3 학칙 보기 |                                          |
| ··지에면서인사인정보로(http:<br>:<br>다기개발 | jwww.narssarang.oc.krj ≝≝<br>한위강좌 | 강좌명                                                                      | ▼<br>⊻ग                                  |
| <b>드</b><br>일반강좌(무료)            | <b>血</b><br>나의 강의실                | 군인공제회의 이해<br>교수: 홍길동<br>학점: 0                                            | <u>수강신청</u> 보기<br>수강료: 0 원<br>이수구분: 교양선택 |

### 수강 신청

## 학사정보 확인, 부대 연락처 기입 > 개인정보 수집 및 이용에 대한 동의 > 정보저장 > 수강신청 > 결제(e-머니) E-머니 부족 시 e-머니 충전 후 수강 신청 (e-머니 충전방법은 "e-머니 계좌생성 및 충전" 참고)

| ■<br>→ 나라사랑포털 군 e-러닝                         | 본교 대학 과목 수강신청<br>군복무중 학점인정 관련 공지사항을 변<br>하며 추후에 불이익이 발생하지 않도록     | 시 유의사항<br>한드시 확인 후 수강 신청<br>록 하시기 바랍니다. |
|----------------------------------------------|-------------------------------------------------------------------|-----------------------------------------|
| 수강신청                                         | <b>학교</b><br>군인공제회임시대학                                            |                                         |
| 유성주님의 2019년 2학기 개설강좌 입니다.                    | 학번                                                                |                                         |
| <b>강좌명</b><br>군인공제회의 이해(Do you Know MMAACNC) | 개인핸드폰                                                             |                                         |
| 강좌정보<br>강좌상세보기                               | 군번<br>부대 연락처                                                      | 1. 학사정보, 부대연락처<br>확인후 정보저장              |
| 강좌개요                                         | (예: 02-1234-5678)<br><b>담당간부 연락처</b><br>(예: 010-1234-5678) *소대장.중 | 2. 정보 저장 후<br>수강신청 클릭                   |
| 수강신청<br>목록가기                                 | <b>참고 사항 기재</b><br>(예: 부대명 등)                                     | 3. 수강신청이 되지 않을<br>경우 이머니 충전             |

### 수강 신청

### 수강 신청 확인

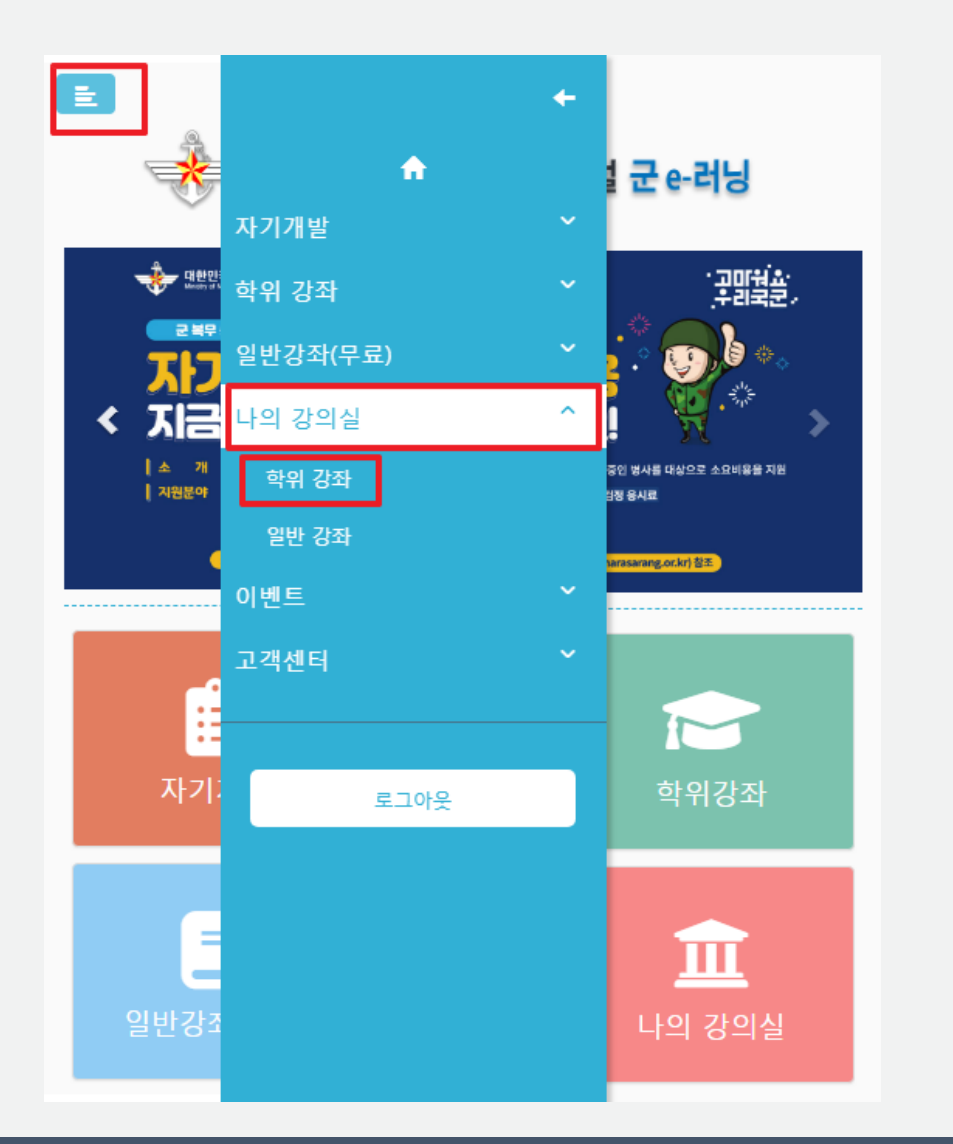

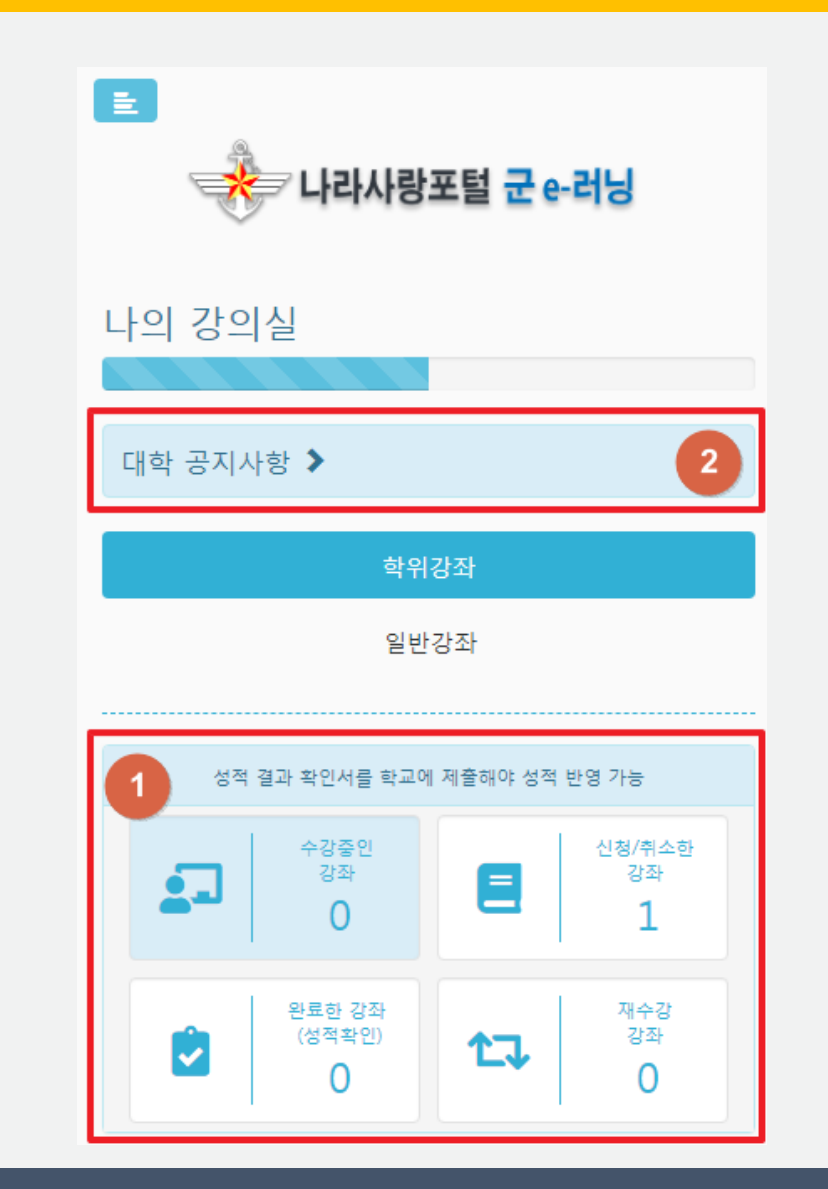

학위강좌 탭에서 개설된 학기에 수강중인 강좌, 신청/취소한 강좌, 완료한 강좌, 재수강 강좌 현황 확인 가능
본인이 속한 대학의 학사 일정과 공지사항 등을 확인 가능

### 수강 결과 확인(성적 확인)

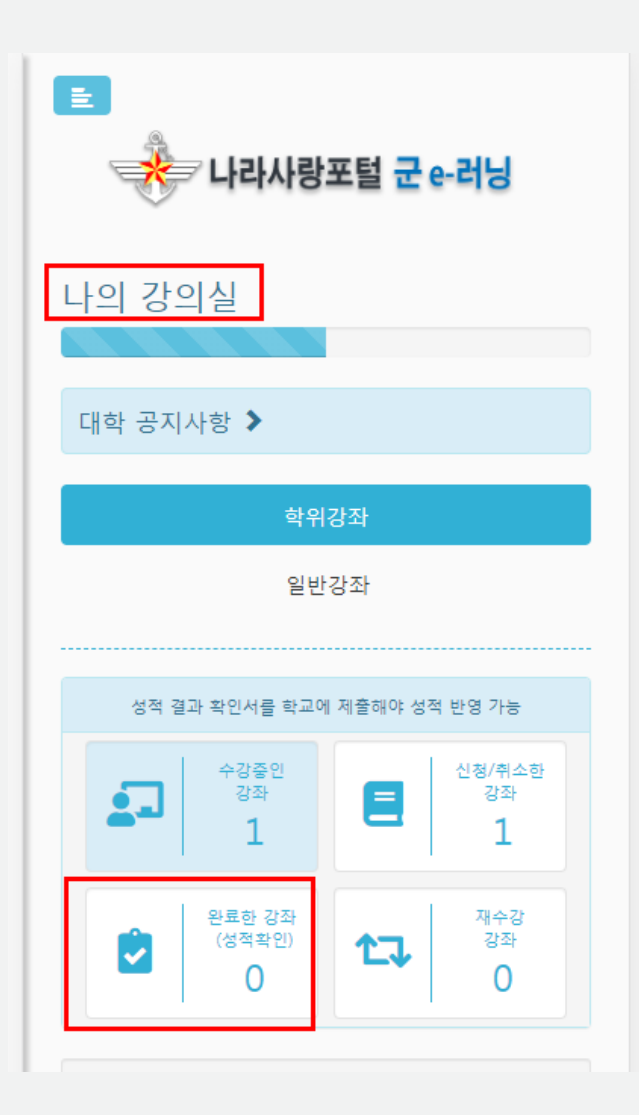

### 나의 강의실 – 완료한 강좌에서 수강한 강좌 성적 확인 가능 성적 결과 확인서 인쇄는 PC에서만 가능